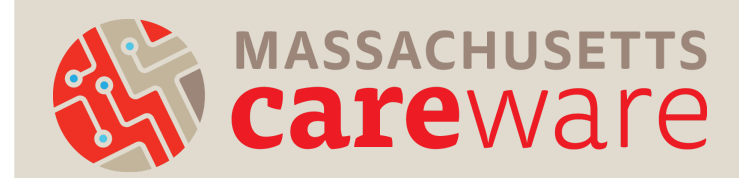

# Careware PASSWORD RESET INSTRUCTIONS

### Updating your CAREWare Password

In the main menu, click on "My Settings" and then "Login Password." Create your new password and click "Change Password."

CAREWare passwords must have at least:

- 12 characters
- 1 upper case
- 1 number
- 1 special character

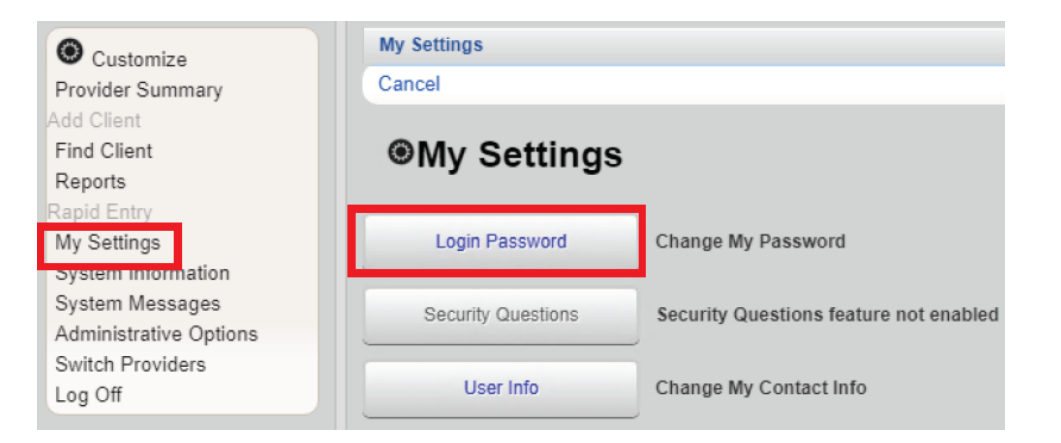

Note: Users will automatically be prompted to change their CAREWare password upon login every 120 days.

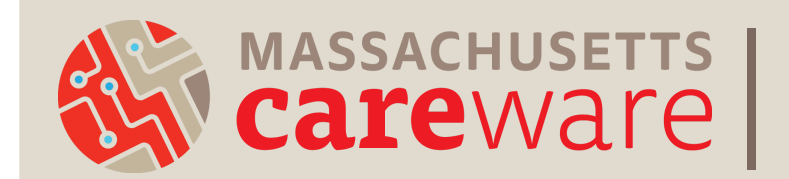

# Careware PASSWORD RESET INSTRUCTIONS

#### Unlocking your CAREWare user account after 3 failed login attempts

**STEP 1.** After 3 failed login attempts, the following message will appear. *Note: your screen may appear frozen and it can* take 1-2 minutes before this message appears on the screen. During this lag time, remain on the login screen.

| Login    |                                                                |  |
|----------|----------------------------------------------------------------|--|
| Submit   | Email Reset Code Cancel                                        |  |
| Login    |                                                                |  |
|          | Your account was locked due to too many Failed login attempts. |  |
|          | A reset token has been emailed to you.                         |  |
|          | Enter the reset token to reset your password.                  |  |
| Reset To | öken:                                                          |  |
|          | >> Invalid Username/Password <<                                |  |

STEP 2. Check your email for a password reset token from noreply@mdphcw.net. For an email to be received, an email address must be on file in your CAREWare account. More information can be found in the Log In Tip Sheet. *Note: it may* take 1-2 minutes from your third failed login attempt to receive the email.

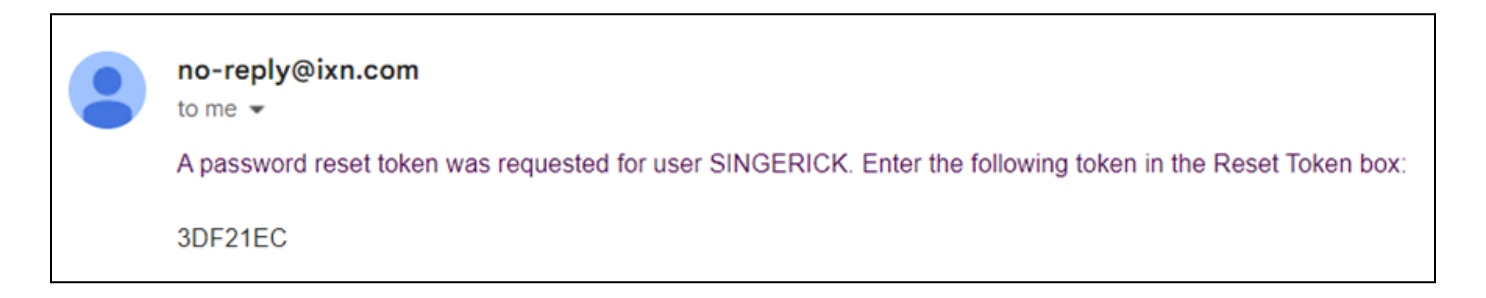

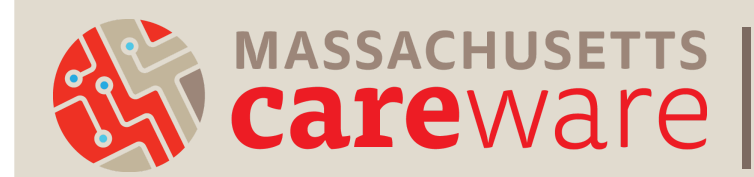

# Careware PASSWORD RESET INSTRUCTIONS

STEP 3. Enter your reset token and press "Submit". Make sure you are using the most recent reset token sent to your email address as there may have been more than one!

**STEP 4.** Enter a New Password (two times). *Note: You will not be allowed to reuse recent passwords.* 

CAREWare passwords must have at least:

- 12 characters
- 1 upper case
- 1 number
- **1** special character

**STEP 5.** Log into CAREWare using your new password.

| Login Password |  |
|----------------|--|
|                |  |
|                |  |
|                |  |